## DSR will not come online after Installing the 7.6 Accessory Add-On for Assa Abloy

Last Modified on 10/06/2022 4:16 am EDT

## Procedure Name

DSR will not come online after Installing the 7.6 Accessory Add-On for Assa Abloy

**Procedure Steps** 

1. Confirm that the Assa Abloy add-on is installed ONLY on the comm server that the DSR is pointing to.

2. It is recommended to install the add on using an elevated command window using the following command - msiexec /l 'path to the setup.msi'

3. IF after installing the add on you are still experiencing DSR's off line you will need to register the Assa Abloy dll's using regasm.exe 9 (C:\windows\Microsoft.net\framework\2.057)

- a. Stop the LS Communication Server if it is not already
- b. Navigate to the dll ~\Program Files (x86)\OnGuard
- c. Right click on the dll
- d. Open with, select Look for another app

e. Navigate to the regasm.exe, select it and click open - If it runs without any messages come up then all is ok

- f. After registering all Assa Abloy DLL's Run the DSR-OnGuard Configuration Maker
- g. Start the LS Communication Server
- Applies to

Additional Information

Copyright © 2022 Carrier. All rights reserved.